## **Copying Selected Files**

Select and copy the desired videos or still images individually.

**1** Select video or still image mode.

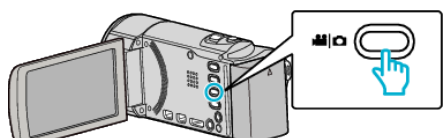

2 Tap "SELECT AND CREATE" (video) or "SELECT AND SAVE" (still image).

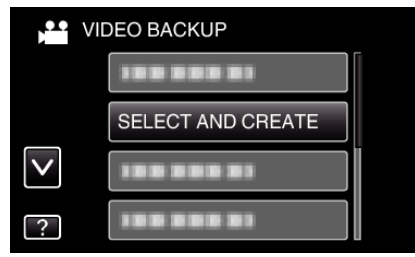

**3** Tap on the media to copy.

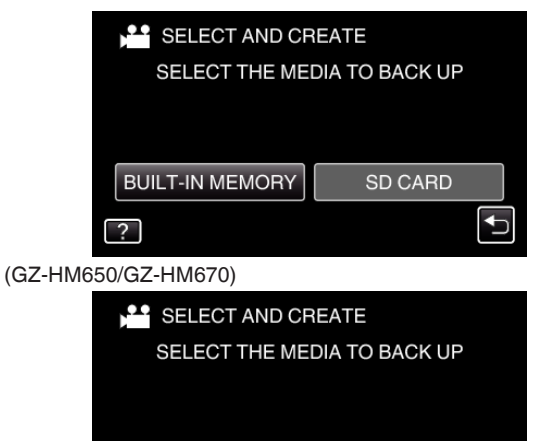

(GZ-HM445/GZ-HM448)

SLOT A

4 Tap "SELECT FROM SCENES" (video) or "SELECT FROM IMAGES" (still image).

SLOT B

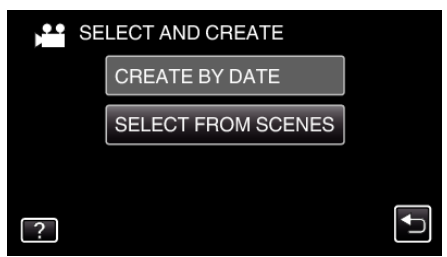

- While the video mode is shown in the image, the same operations apply for the still image mode.
- 5 Tap on the videos or still images to copy.

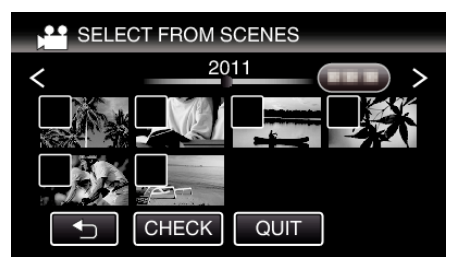

- A check mark appears on the selected file. To remove the check mark, tap on the file again.
- Tap "CHECK" to check the file.

6 After selecting all the files, tap "SAVE".

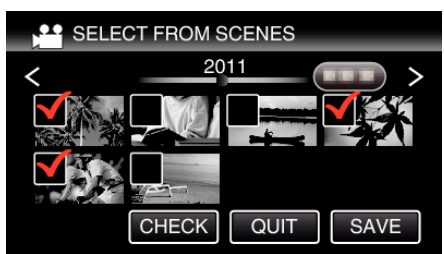

7 Tap "EXECUTE".

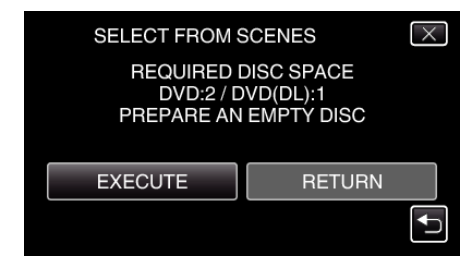

- The number of discs required to copy the files is displayed. Prepare the discs accordingly.
- 8 Tap "YES" or "NO". (He mode only)

| SELECT FROM S                                                    | SCENES | $\times$ |  |
|------------------------------------------------------------------|--------|----------|--|
| DO YOU WANT AN AUTOMATIC<br>HEADLINE ON THE TOP MENU<br>CREATED? |        |          |  |
| YES                                                              | NO     |          |  |

- When "YES" is selected, videos with similar recording dates are displayed in groups.
- When "NO" is selected, videos are displayed according to recording dates.
- 9 Tap "EXECUTE".

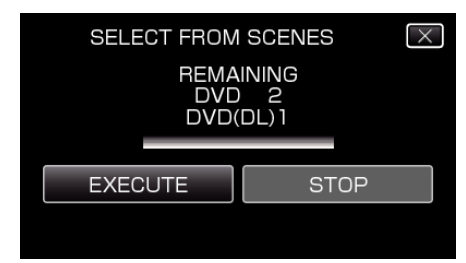

- When "INSERT NEXT DISC" appears, change the disc.
- 10 After copying, tap "OK".

| SELECT FROM SCENES |  |
|--------------------|--|
| COMPLETED          |  |
|                    |  |
| ОК                 |  |
|                    |  |
|                    |  |

11 Press and hold the 🕁 button for 2 seconds or more to turn off this unit and disconnect the USB cable.

## Caution :

- Do not turn off the power or remove the USB cable until copying is complete.
- Files that are not on the index screen during playback cannot be copied.

Memo :

## Copying

• To check the created disc, refer to ""Playing Back with an External Blu-ray Drive" (ISP. 0 ) ".